## **Connecting to Your Share Drive**

These instructions assume that you are working on a yale computer, or your personal computer that is properly connected with your NetID and Password through a wired network connection, YaleSecure or Yale VPN.

A description of Yale VPN and instructions on how to install it are at the end of this document.

### About Share Drives:

Access to shares hosted by yale are controlled by network permission groups that must contain your NetID in order to get access to the corresponding share.

NetID's are added to these groups at the beginning of each semester, based on course enrollment, or by request at any time.

### **Network Share Folder**

You will need the specific address path to access the shared drive. For mac, this will start with **smb://** and for pc it will start with **\\**.

### How to Connect for MAC

Step 1. Open Finder, pull down the Go menu, then select Connect to Server, or press #K

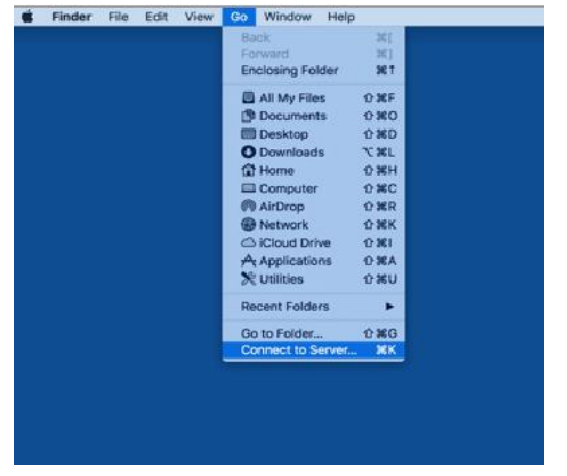

Step 2. Enter the server address, an example is the clinic server: **smb://ylsclinics.law.yale.edu/ylsclinics** and Connect

|                             | Connect to Ser | Ver     |  |  |
|-----------------------------|----------------|---------|--|--|
| Server Address:             |                |         |  |  |
| smb://ylsclinics.law.yale.e | (+) ( 0        | (+) (0* |  |  |
| Favorite Servers:           |                |         |  |  |
|                             |                |         |  |  |
|                             |                |         |  |  |
|                             |                |         |  |  |
|                             |                |         |  |  |
|                             |                |         |  |  |
|                             |                |         |  |  |
|                             |                |         |  |  |
|                             |                |         |  |  |
|                             |                |         |  |  |
| ? Remove                    |                | Browst  |  |  |

Step 3. To authenticate your access, select Registered User, then enter your Yale NetID and password, then click Connect

| Connect As: | Guest                            |
|-------------|----------------------------------|
|             | Registered User                  |
| Name:       | kw332                            |
| Password:   |                                  |
| Remem       | ber this password in my keychain |

# Step 4. Your network share folders should now be displayed.

|                    | kw332                               |               | yiscle | rics.            | + |
|--------------------|-------------------------------------|---------------|--------|------------------|---|
| Favorites          | Name                                | Date Modified | Size   | Kind ^           |   |
| 同 All My Files     | YLS_EJC                             | 5/26/17       |        | Folder           |   |
|                    | YLS_EOJJ                            | 2/9/16        |        | Folder           |   |
| Cloud Drive        | yis_epclinic                        | 4/20/11       |        | Folder           |   |
| AirDrop            | 8/4/17                              |               | Folder |                  |   |
| Applications       | yls_tragi_refugees                  | 7/31/17       |        | Folder           |   |
| y v pppicerioria   | yis_jkelly_project                  | 3/25/00       |        | Folder           |   |
| Desktop            | yis_ta_clinic                       | 2/12/13       |        | Folder<br>Folder |   |
| B Documents        | yis_lawethics                       | 9/19/13       |        |                  |   |
| O Downloads        | yis_igbt_clinic                     | 3/6/09        |        | Folder           |   |
| O DOMINOUS         | YLS_LLT                             | 8/16/17       |        | Folder           |   |
| 📄 kw332            | yis_media_information_access        | B/16/17       |        | Folder           |   |
| Devices            | yis_non-profit                      | 8/24/16       |        | Folder           |   |
| (D. normalization) | yis, post911                        | 3/8/14        |        | Folder           |   |
| Remote Disc        | yis_rolc                            | 4/18/17       |        | Folder           |   |
| Macintosh HD       | yls_San_Franciso_affirm_lit_project | 4/22/00       |        | Folder           |   |
|                    | yis_supreme_court_advocacy          | 3/12/13       |        | Folder           |   |
| Shared             | > yis_tdc_ghip                      | 2/15/13       |        | Folder           |   |
| Tags               | yis_transnational_Develop_clinic    | 3/17/15       | 144    | Folder           |   |
| O Finder 01        | yis_visc                            | 7/28/17       |        | Folder           |   |
|                    | yls,wirac,awirac                    | 8/16/17       |        | Folder           |   |

### How to Connect for Windows

Step 1.Open Windows File Explorer and go to This PC. Right click and select Map Network Drive.

| 💻 i 🕑 📗 Ŧ                               | Thi              | PC                                                                                                    |                                         | -              | ×   |
|-----------------------------------------|------------------|----------------------------------------------------------------------------------------------------|-----------------------------------------|----------------|-----|
| File Comp                               | uter             | View                                                                                                    |                                         |                | ~ 🔞 |
| $\leftarrow \rightarrow \cdot \uparrow$ |                  | > This PC                                                                                                    | × 0                                     | Search This PC | ,p  |
| <ul> <li>✓</li></ul>                    | ess<br>ds<br>nts | V Folders (6)                                                                                                    | Documents . Documents                   |                |     |
| Videos<br>Walipape<br>yis black         | er<br>bgd        |                                                                                                    | Level Del KC)<br>Vid CE Inter of 237 CB |                |     |
| > I This PC                             |                  | Expand                                                                                                    |                                         |                |     |
| > 🥩 Network                             | •                | Manage<br>Per to Start<br>Map network drive<br>Open in new window<br>Pin to Quick eccess<br>Disconcect network drive<br>Add a network location<br>Delete |                                         |                |     |
| 9 items                                 |                  | Rename                                                                                                    |                                         |                |     |
|                                         |                  | Properties                                                                                                    |                                         |                |     |

Step 2. Select the Drive Letter that you want to use then enter the server path into the Folder field. An example is:

\\yIsclinics.law.yale.edu\yIsclinics and Finish.

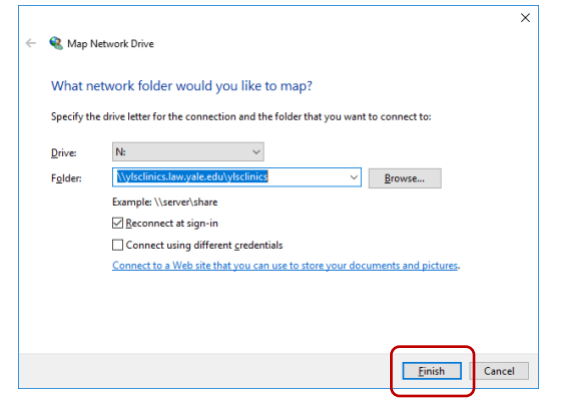

Step 3.To authenticate your access, enter yale\NetID and your password, then OK

## It's imperative that you use yale\ with your Yale NetID to authenticate here.

| ×                                                        |  |  |  |  |  |  |  |
|----------------------------------------------------------|--|--|--|--|--|--|--|
| Enter network credentials                                |  |  |  |  |  |  |  |
| Enter your credentials to connect to: files.law.yale.edu |  |  |  |  |  |  |  |
| yale\netid                                               |  |  |  |  |  |  |  |
| ୕                                                        |  |  |  |  |  |  |  |
| Domain: yale                                             |  |  |  |  |  |  |  |
| Remember my credentials                                  |  |  |  |  |  |  |  |
| Cancel                                                   |  |  |  |  |  |  |  |
|                                                          |  |  |  |  |  |  |  |

# Step 4. Your list of network share folders should now be displayed.

| 🛨   🕑 📙 🖬        | Drive Tools ylsclinics (\\clinic              | s.law.yale.edu) (Z:) |             |      |     | 5                           |        |
|------------------|-----------------------------------------------|----------------------|-------------|------|-----|-----------------------------|--------|
| File Home Share  | View Manage                                   |                      |             |      |     |                             | ~ 0    |
| ← → • ↑ 至 > This | PC > ylsclinics (\\clinics.law.yale.edu) (Z:) |                      |             |      | ~ O | Search ylsclinics (\\clinic | 9,wala |
| * Ouick scorer   | Name                                          | Date modified        | Type        | Size |     |                             |        |
| Decision of      | VLS CRIT Legal                                | 8/17/2017 3:09 PM    | File folder |      |     |                             |        |
| - Descop         | VLS Detention                                 | 1/1/2016 1:37 PM     | File folder |      |     |                             |        |
| Uownloads #      | yls_ea_clinic                                 | 6/11/2013 2-41 AM    | File folder |      |     |                             |        |
| Documents #      | YLS_EIC                                       | 5/26/2017 4:46 PM    | File folder |      |     |                             |        |
| Pictures 📌       | YLS EOU                                       | 2/9/2016 1:27 PM     | File folder |      |     |                             |        |
| Music            | vis epclinic                                  | 4/20/2011 3:03 PM    | File folder |      |     |                             |        |
| Videos           | YLS ILS                                       | 8/4/2017 5-21 PM     | File folder |      |     |                             |        |
| Wallpaper        | yls_lraqi_refugees                            | 7/31/2017 1:02 PM    | File folder |      |     |                             |        |
| vis black bod    | yls_jkelly_project                            | 3/25/2009 9:34 PM    | File folder |      |     |                             |        |
| yo once ugu      | yls_la_clinic                                 | 2/12/2013 6:15 PM    | File folder |      |     |                             |        |
| ConeDrive        | yls_lawethics                                 | 9/19/2013 10:16 PM   | File folder |      |     |                             |        |
| This PC          | yls_lgbt_clinic                               | 3/6/2009 12:59 PM    | File folder |      |     |                             |        |
|                  | VLS_LLT                                       | 8/16/2017 1:13 PM    | File folder |      |     |                             |        |
| Network          | yls_media_information_access                  | 8/16/2017 2:54 PM    | File folder |      |     |                             |        |
|                  | yls_non-profit                                | 8/24/2016 6:03 PM    | File folder |      |     |                             |        |
|                  | yls_post911                                   | 3/8/2014 6:42 PM     | File folder |      |     |                             |        |
|                  | yis_rolc                                      | 4/18/2017 12:09 PM   | File folder |      |     |                             |        |
|                  | yls_San_Franciso_affirm_lit_project           | 4/22/2009 9:16 AM    | File folder |      |     |                             |        |
|                  | yls_supreme_court_advocacy                    | 3/12/2013 10:43 PM   | File folder |      |     |                             |        |
|                  | yłs_tdc_ghjp                                  | 2/15/2013 1:43 PM    | File folder |      |     |                             |        |
|                  | yls_transnational_Develop_clinic              | 3/17/2015 10:54 PM   | File folder |      |     |                             |        |
|                  | yls_visc                                      | 7/26/2017 11:23 PM   | File folder |      |     |                             |        |
|                  | yls_wirac_awirac                              | 8/16/2017 11:29 AM   | File folder |      |     |                             |        |
| 40 items         |                                               |                      |             |      |     |                             | 1111   |

### **VPN Access**

VPN is Virtual Private Network. Yale VPN allows you to connect to Yale's electronic resources when you are not on campus. Conceptually, this is like connecting to YaleSecure when you're not at Yale.

To install the Cisco Anyconnect VPN Client go to: <u>https://software.yale.edu</u> and download and install the appropriate version for your computer.

You will also need to use Yale's Multi-Factor Authentication (MFA) to install this service. If you don't have MFA setup, or don't know what it is then you should contact us at <u>law.help@yale.edu</u>

Once you install the software and run it for the first time, you may need to enter "**access.yale.edu**" in the field that appears, then click Connect. Only then will the fields for NetID and password and multi-factor authentication appear.